# BARKOD'LU SATIŞ PROGRAMI

# KULLANIM DÖKÜMANI Belge sürüm : 1.0

<u>www.ebsyazilim.com</u>

# Barkod'lu Satış Programı

# İçindekiler :

| Programa Nasıl Giriş Yapacağım?                                                    | 3           |
|------------------------------------------------------------------------------------|-------------|
| Ürün Tanımlama İşlemleri                                                           | 4           |
| BARKODLU SATIŞ PROGRAMINA ÜRÜN EKLEME<br>Ürün Bilgilerini Değiştirme<br>Ürün Silme | 4<br>5<br>5 |
| Ürünün ilk Adet Değerlerinin Girilmesi                                             | 6           |
| Yeni Aldığımız Ürünlerin Programa Girilmesi                                        |             |
| Barkodla Satış Nasıl Yapılır?                                                      | 10          |
| Müşteri ve Toptancı Tanımlama İşlemleri                                            | 12          |
| Cariye Borç Ödeme ve Tahsilat İşlemleri                                            | 14          |
| Barkodla Satış Programı Günlük Satış Raporu                                        | 15          |

# www.ebsyazilim.com

### Programa Nasıl Giriş Yapacağım?

EBS Yazılım Barkodlu satış programını kurduktan sonra bilgisayarımızın masaüstüne kısa yolunu atacaktır.

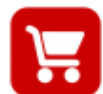

Masaüstündeki bu simgeye tıklayarak programı çalıştırınız. Programı çalıştırdığınızda karşınıza giriş ekranı gelecektir.

| EBS Yazılım - Tica                                               | ri & Hızlı Satış -Sürüm 3.0.2.3                                                                                                    |
|------------------------------------------------------------------|----------------------------------------------------------------------------------------------------|
| Lisans Bilgileri<br>Programın<br>Programın<br>Sınırsız kul<br>Li | 15 gün süre kısıtlaması vardır.<br>tüm özelliklerini kullanabilirsiniz.<br>lanım için (Lisansla) butonuna tıklayınız.<br>sans Durum : Lisanslı<br>Program Adı : EBS Ticari |
| Prog                                                             | jram Surum : 3.0.2.3                                                                                                    |
| Kullanic Girişi                                                  | Firma Kodu : TİCARİ 💉<br>Kullanıcı Adı: 1<br>Şifre : Kullanıcı Bilgilerini Anımsa                                                                                          |
| EBS YAZILIM<br>Telefon : (0242) 742 :<br>Gsm No : (0536) 492 :   | 3821 Web Sitemiz : www.ebsyazilim.com<br>5010 E-Mail : info@ebsyazilim.com                                                                                                 |
| Lisansla                                                         | <u>T</u> amam <u>İp</u> tal                                                                                                    |

Barkod'lu Satış Programı Programa Giriş Ekranı

Bu ekranda varsayılan kullanıcı adı **1** şifre **1** 'dir. Kullanıcı adı ve şifresini girdikten sonra *Tamam* butonuna tıklayınız.

Eğer Kullanıcı adı ve Şifreyi doğru girdiyseniz. Aşağıdaki Ekran gelecektir. Bu ekran programımızın Ana ekranıdır.

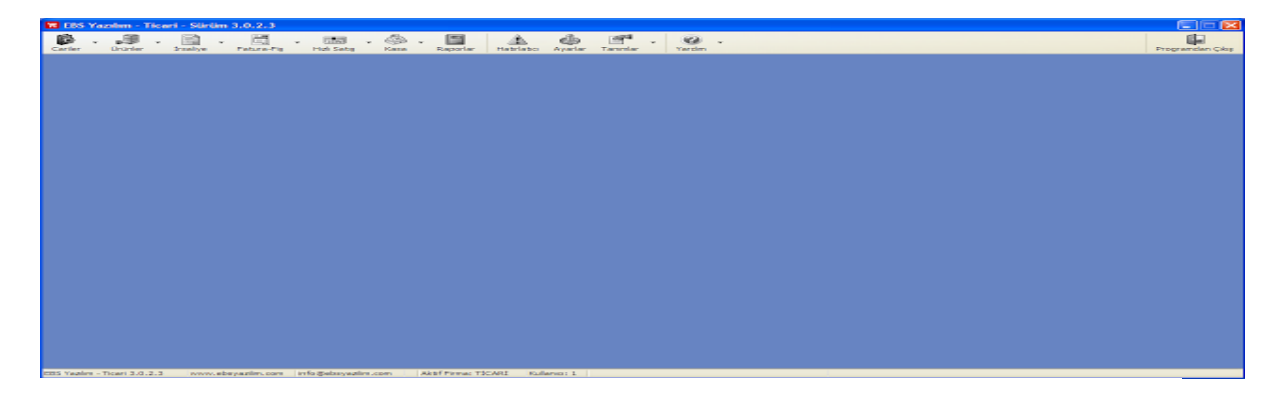

Barkodlu satış programımızda tüm işlemlerimizi bu ekran üzerinden yapacağız.

# Ürün Tanımlama İşlemleri

#### BARKODLU SATIŞ PROGRAMINA ÜRÜN EKLEME

Programı ilk kez çalıştırdığımızda yapılması gereken işlemlerden birisi ürün tanımlamaktır. İş yerimizdeki satışını yapacağımız ürünleri (Stok olarak ta adlandırılır) programa tanıtmamız gerekir. Bunun için barkod'lu satış programının ana ekranında *Ürünler* menüsünden *Ürün Listesine*seçeneği seçilir.

| 🖬 EBS Yazılım - | Ticari - Sürüm 3.0.2.3                                                                                                    |              |
|-----------------|----------------------------------------------------------------------------------------------------|--------------|
| Cariler         | •     •     •     •     •     •     •     •     •     •     •     •     •     •     •     •     •     •     •     •     •     •     •     •     •     •     •     •     •     •     •     •     •     •     •     •     •     •     •     •     •     •     •     •     •     •     •     •     •     •     •     •     •     •     •     •     •     •     •     •     •     •     •     •     •     •     •     •     •     •     •     •     •     •     •     •     •     •     •     •     •     •     •     •     •     •     •     •     •     •     •     •     •     •     •     •     •     •     •     •     •     •     •     •     •     •     •     •     •     •     •     •     •     •     •     •     •     •     •     •     •     •     •     •     •     •     •     •     •     •     •     •     •     •     •     • <td>• O<br/>Yardm</td> | • O<br>Yardm |
| _               | Depo Tanımla                                                                                                    |              |
|                 | Stok Giriş Fişi                                                                                                    |              |
|                 | Stok Çıkış Fişi                                                                                                    |              |
|                 | Sayım Fazlası                                                                                                    |              |
|                 | Saym Eksiği                                                                                                    |              |
|                 | Fire Fişi                                                                                                    |              |
|                 | Sart Hişi                                                                                                    |              |
|                 | Uretmden Griș                                                                                                    |              |
|                 | Stok Açılış rişi                                                                                                    |              |
|                 | Depo Transfer Fiși                                                                                                    |              |
|                 | Barkod Yazdır                                                                                                    |              |
|                 | Hızlı Fiyat Değişiklik                                                                                                    |              |
|                 | Ürün Listesi                                                                                                    |              |
|                 | Ürün Fiş Listesi                                                                                                    |              |
|                 | Ürün Hareket Listesi                                                                                                    |              |
|                 | Ürün Durum Listesi                                                                                                    |              |
|                 |                                                                                                    |              |
|                 |                                                                                                    |              |
|                 |                                                                                                    |              |

#### Ürün Tanımlama Menüsü

Ürün Listesi seçeneğini seçince karşımıza Ürünlerin Listesinin olduğu ekran gelecektir.

| 🔚 Ürünler<br>🥰 STOK I                           | KARTLAR    | I             |                |                                               |     |                    | КАРАТ            |
|-------------------------------------------------|------------|---------------|----------------|-----------------------------------------------|-----|--------------------|------------------|
| Kodu/Barkod<br>Ürün Adı<br>Grup Adı<br>Sıralama | O Ūrün Koo | duna Göre 🔿 Ū | rün Adına Göre | Sorgula                                       |     |                    |                  |
| Yeni                                            | Kopyala    | Düzenle       | İncele         | Sil                                           |     | << Excel'den Aktar | Excelle Aktar >> |
| Ürün kodu                                       | Barkod     | Ürün Adı      |                | Ürün Grubu                                    | Mar | rka Model          | Mevcut           |
|                                                 |            |               |                | <gösterilecek bilgi="" yok=""></gösterilecek> |     |                    |                  |
|                                                 |            |               |                | Ürün Listesi Ekranı                           |     |                    |                  |

Ürün listesi ekranında **Yeni** butonuna tıklayınız. Karşımıza Ürün tanımlaması yapabileceğimiz Ürün Kartı ekranı gelecektir.

| Ürün Kartı                   |                      |              |                                                                                                    |
|------------------------------|----------------------|--------------|----------------------------------------------------------------------------------------------------|
| Genel Bilgiler Diğer Bilgile | er Ürün Resmi Notlar |              |                                                                                                    |
| Ürün Kodu :                  | l                    |              |                                                                                                    |
| Ürün Adı :                   |                      |              |                                                                                                    |
| Ürün Grubu :                 |                      |              | <ul> <li>Image: Image: Ima</li></ul> |
| Barkod Kodu :                |                      | 🕞 Otomatik B | arkod Oluştur                                                                                                    |
| Üretici Kodu :               |                      |              |                                                                                                    |
| Üretici :                    |                      |              |                                                                                                    |
| Ürün Tipi :                  |                      |              |                                                                                                    |
| Marka :                      |                      |              |                                                                                                    |
| Model :                      |                      |              |                                                                                                    |
| Birim :                      |                      |              |                                                                                                    |
| Kdv % :                      | 18                   |              |                                                                                                    |
| Alış Fiyatı :                | 0,00                 | KDV Durum    | HARİÇ 🗸                                                                                                    |
| Satış Fiyatı :               | 0,00                 | KDV Durum    | HARİÇ 🗸                                                                                                    |
| Hızlı Satış Fiyatı :         | 0,00                 | KDV Durum    | DAHİL 🗸                                                                                                    |
| Fiyat 1                      | 0,00                 | KDV Durum    | HARİÇ 🗸                                                                                                    |
| Fiyat 2                      | 0,00                 | KDV Durum    | HARİÇ 🗸                                                                                                    |
| Fiyat 3                      | 0,00                 | KDV Durum    | HARİÇ 🗸                                                                                                    |
| Yeni                         |                      | Kaydet       | İptal                                                                                                    |

Ürün Kartı Ekranı

Ürün Kartı ekranında Kırmızı daire içerisine alınan alanlar barkodlu satış yapılacaksa doldurulması zorunlu alanlardır(Boş bırakırsanızda program kaydedecektir fakat o şekilde barkodlu satış yapamazsınız.).

Diğer alanları ihtiyacınıza göre doldurabilirsiniz.

Eğer tanımlayacağımız ürünün kendi barkodunu kullanacaksak **Barkod Kodu** alana tıklıyoruz. Daha sonra ürünü barkod okutucu ile okutuyoruz. Ürünün barkod kodu bu alana otomatik olarak yazılacaktır.

Bilgileri doldurduktan sonra *Kaydet* butonuna tıklayarak kayıt işlemini tamamlayınız. Kayıt işleminden sonra program *Ürünler* ekranına geri dönecektir. Bu ekranda her defasında *Yeni*butonuna tıklarak tüm ürünlerinizi tanımlamalısınız.

#### Ürün Bilgilerini Değiştirme

Tanımlanmış bir üründe düzenleme yapmak için Ürünler ekranından ürün seçildikten sonra **Düzenle** butonuna

tıklayarak ürün tanımlamış olduğunuz ürün üzerinde değişiklikler yapabilirsiniz.

#### Ürün Silme

Daha önce tanımlanmış bir ürünü silmek için Ürünler ekranından silinecek ürün seçilir daha sonra menüden *Sil* butonuna tıklayarak ürünü silebiliriz.

Barkodlu satış programında ürün satışı yaparken de ürün tanımlama işlemi yapabilirsiniz. Ama ilk defa program kullanılacaksa bu ekrandan tüm ürünlerin bir defa tanımlanmasın size kolaylık olacaktır.

## Ürünün ilk Adet Değerlerinin Girilmesi

ÜRÜNÜN ILK ADET DEĞERLERININ GIRILMESI (SAYIM İŞLEMİ)

İş yerimizdeki tüm ürünleri tanımladıktan sonra ürünlerimizin sayımlarını yapmalıyız. İş yerimizde hangi üründen kaç tane olduğunun sayımını yapıp bir yere not alınız. Hangi üründen kaç tane olduğunu belirledikten sonra bu adetleri programa girmeliyiz.

Bunun için Barkod'lu satış programı ana ekranında *Ürünler* menüsünden *Stok Açılış Fişi*seçeneğini seçiniz.

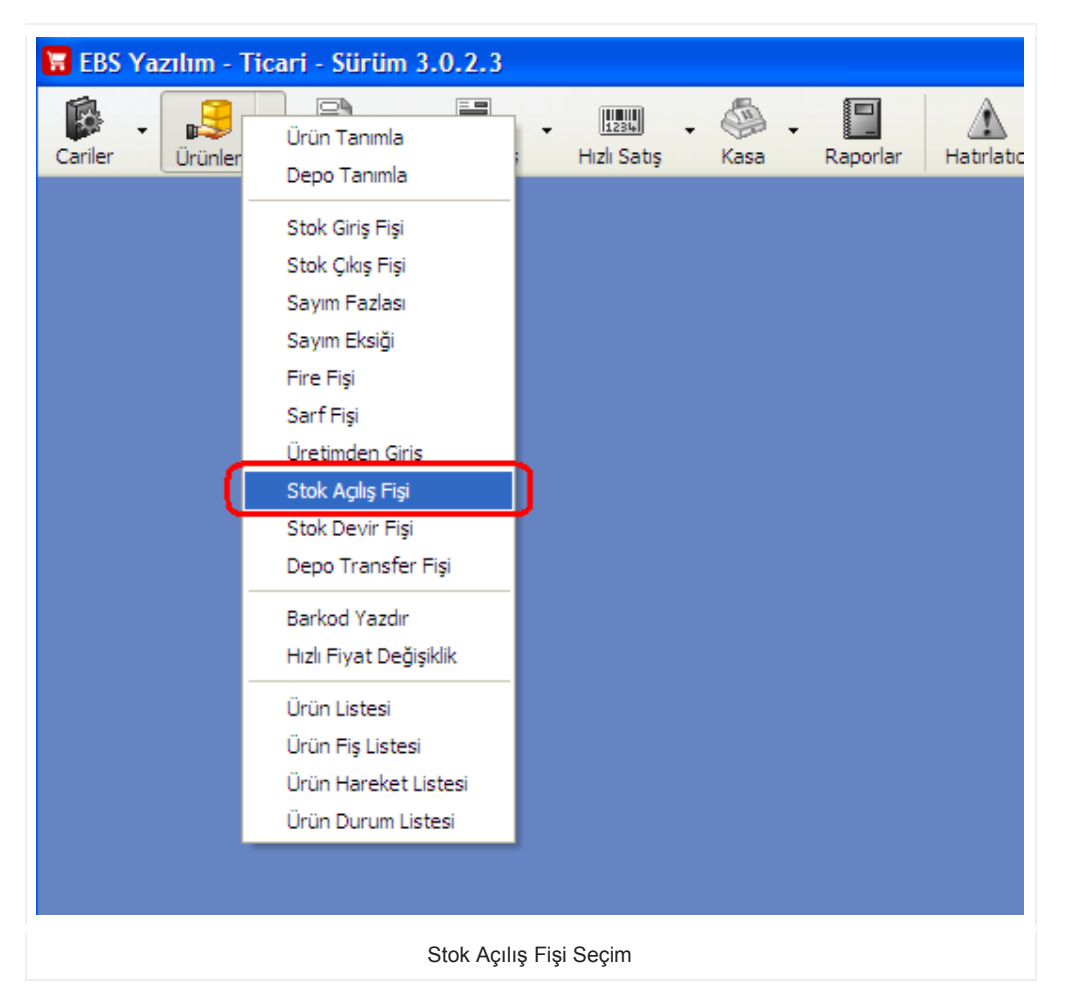

Karşınıza **Stok Açılış Fişi Giriş** ekranı gelecektir. Bu ekrandan stoklarımızın elimizdeki miktarlarını gireceğiniz. Bunun için **Stok Açılış Fişi Giriş** ekranında **Ürün Ekle** butonuna tıklayınız.

| Stok Fişi                    |                           |           |                                                                                         |                      |                           |             |        |       |
|------------------------------|---------------------------|-----------|-----------------------------------------------------------------------------------------|----------------------|---------------------------|-------------|--------|-------|
| 릟 STOK A                     | ÇILIŞ Fİ                  | şİ        |                                                                                         |                      |                           |             |        |       |
| Genel Bilgiler Deta          | ay Bilgiler               |           |                                                                                         |                      |                           |             |        |       |
| Evrak Tarihi :<br>Evrak No : | 26.12.2012                | •         | 22:15                                                                                   | \$                   | Depo : M<br>Teslim Eden : | ERKEZ       | ~      |       |
| Cari Hesap :                 |                           |           |                                                                                         | 🖌 📴 Kart             | Teslim Alan :             |             |        |       |
| Açıklama :                   |                           |           |                                                                                         |                      |                           |             |        |       |
| Ürün Ekle                    | Ürün Sil                  | Barkod Ok | ut Stok Kartı                                                                           |                      |                           |             |        |       |
| Urün Kodu                    | Ürün Adı                  |           |                                                                                         | Miktar               | Birim                     | Birim Fiyat | Tutar  |       |
| Ün<br>Til                    | un Eklemek İç<br>dayınız. | in Buraya | <gös< th=""><th>terilecek Bilgi Yok&gt;</th><th></th><th></th><th></th><th></th></gös<> | terilecek Bilgi Yok> |                           |             |        |       |
| Yazdır Çık                   | tı Tasarla                |           |                                                                                         |                      |                           |             | Kaydet | İptal |

Stok Açılış Fişi Giriş Ekranı

**Ürün Ekle** butonuna tıkladığınızda ürün seçim ekranı gelecektir. Bu ekranda eklemek istediğimiz ürün bulunduktan sonra **Ürün Seç** butonuna tıklayınız.

| 🔚 Ürünler                                       |                                      |                       |        |
|-------------------------------------------------|--------------------------------------|-----------------------|--------|
| Kodu/Barkod<br>Ürün Adı<br>Grup Adı<br>Sıralama | O Ürün Koduna Göre ○ Ürün Adına Göre | Sorgula               |        |
| Ürün kodu                                       | Ürün Adı                             | Ürün Grubu            | Mevcut |
|                                                 | Cola                                 |                       |        |
|                                                 | Ürün Seç<br>Buraya Tı                | mek İçin<br>klayınız. |        |
| Yeni                                            | Eklenecek Miktar: 1,00               | < Ürün Seç (F2)       | Kapat  |

Bu şekilde tüm ürünlerinizi listeye ekleyiniz. Daha sonra Ürün seçim penceresini kapatınız. **Stok Açılış** *Fişi Giriş* ekranında eklediğimiz ürünler görünecektir. Bu ekranda *Miktar* alanına yapmış olduğumuz sayım miktarlarını yazınız.

*Kaydet* butonuna tıklayarak kayıt işlemini tamamlayınız. Programdaki stok miktarları Açılış fişinde girdiğimiz değerler kadar artacaktır.

# Yeni Aldığımız Ürünlerin Programa Girilmesi Yeni aldığımız ürünlerin programa girilmesi

Toptancıdan yeni ürün aldığımızda bunun programa girilmesi gerekmektedir. Bunun için Barkodlu satiş programı ana ekranında Fatura-Fiş menüsü altındaki Alış (Fatura-Fiş) Seçeneğini seçiniz.

| 📕 EBS Yazılım - Ticari - Sürüm 3.0.2.3 | 3                                                                                                    |
|----------------------------------------|----------------------------------------------------------------------------------------------------|
| Cariler Ürünler İrsaliye Fatura        | Alış (Fatura-Fiş)         Satş (Fatura-Fiş)         Alış İade (Fatura-Fiş)         Satş İade (Fatura-Fiş)         Fatura-Fiş Listesi |
| Alıs F                                 | aturası Girisi                                                                                                    |

Karşımıza Alış Faturası giriş ekranı gelecektir.

| Fatura-Fiş İşlemler                                                        |                                                                                                    |
|----------------------------------------------------------------------------|----------------------------------------------------------------------------------------------------|
| 📑 ALIŞ (FATURA-FİŞ)                                                        |                                                                                                    |
| Genel Bigier Detay Bigier Faturalandırılacak İrsaliyeler Bağlı İrsaliyeler |                                                                                                    |
| Evrak No :<br>Evrak Tarihi : 26.12.2012 22:31                              | Carilere İşle     İrsaliye No :       Stoklara İşle     İrsaliye Tarihi :                                                               |
| Cari Hesap :                                                               | Cari Kart Vade Tarihi : 0 26.12.2012 💌                                                                                                  |
| Kapalı Fatura 🗌                                                            | Fatura Yazdırıldı mı ?                                                                                                    |
| Ürün Ekle Ürün Si Barkod Okut İrsaliye Aktar                               | tok Karb Fiyat Seç Fiyat Kdv Dahil Fiyat Kdv Hariç                                                                                      |
| Örün Kodu Ürün Adı Bepo Miktar                                             | Birim Birim Fiyat Kdv Durumu Kdv % İsk. % Tutar                                                                                         |
| <gösterilecek< th=""><th>Bígi Yok&gt;</th></gösterilecek<>                 | Bígi Yok>                                                                                                    |
| Toplam Satr: 0                                                             |                                                                                                    |
|                                                                            | Toplam :         0,00           İskonto Toplam :         0,00           Kdv Toplam :         0,00           Genel Toplam :         0,00 |
| Yazdır                                                                     | Kaydet Iptal                                                                                                    |
| Fatura Giriş                                                               | Ekranı                                                                                                    |

Bu ekranda yeni aldığımız ürünleri gireceğiz. Ürünleri girdiğimizde girdiğimiz miktar kadar programda ürün adet'i artacaktır.

Fatura girişi için öncelikle ürünleri aldığımız firmayı(Cari 'yi) **Cari Hesap** yazan kısımdan seçilir. Eğer henüz toptancı tanımlamadıysak **Cari Hesap** alanının sağındaki **Klasör** simgesine tıklayınız.

Karşımıza Çıkan Cari Tanımlama ekranında toptancı bilgilerini girip Kaydet butonuna tıklayınız.(Cari tanımlama ekranında tüm alanları doldurmak zorunda değilsiniz. Sadece ihtiyacınız olan bilgileri doldurmanız yeterli)

Böylece yeni bir cari tanımlamış olduk. Cari Hesap bölümünden (yukarıdaki resimde kırmızı çember içinde) tanımlamış olduğunuz cariyi seçiniz.

Sıra faturadaki ürünlerimizi eklemeye geldi. Bunun için Fatura Giriş Ekranında **Ürün Ekle** butonuna tıklayın.

| Örünler         Kodu/Barkod         Ürün Adı         Grup Adı         Sıralama | O Ürün Koduna Göre ○ Ürün Adına Göre | Sorgula               | ×      |
|--------------------------------------------------------------------------------|--------------------------------------|-----------------------|--------|
| Ürün kodu                                                                      | Ürün Adı                             | Ürün Grubu            | Mevcut |
|                                                                                | Ürün Seçr<br>Buraya Tı               | nek İçin<br>klayınız. |        |
| Yeni                                                                           | Eklenecek Miktar: 1,00               | < Ürün Seç (F2)       | Kapat  |
|                                                                                | Ürün Seçim Ekranı                    |                       |        |

Ürün Seçim ekranından alımını yaptığımız ürünleri tek tek ürün seç butonuna tıklayarak seçiniz. Kapat butonuna tıklayarak bu Ürün seçim ekranını kapatınız.

Ürünleri ekledikten sonra *Fatura Giriş* Ekranından aldığımız Miktarları giriniz.

| Evrak No :      |               |                   |                |             | Carilere İ | <b>şle</b> İrsali  | ye No :    |
|-----------------|---------------|-------------------|----------------|-------------|------------|--------------------|------------|
| Evrak Tarihi :  | 26.12.2012    | ✓ 22:3            | 1              |             | Stoklara 1 | <b>İşle</b> İrsali | ye Tarih   |
| Cari Hesap :    | PERAKENDE MÜŞ | TERİ              |                | ~           | Cari Ka    | rt Vade            | : Tarihi : |
| Kapalı Fatura   |               |                   |                |             |            |                    |            |
| Ürün Ekle       | Ürün Sil      | Barkod Okut       | İrsaliy        | e Aktar     | Stok Kartı | Fiyat Seç          |            |
| Ürün Kodu Ü     | Ürün Adı      | [                 | Depo           | Miktar      | Brim       | Birim Fiyat        | Kdv        |
| (               | Cola          | ٦                 | 1ERKEZ         | 5           |            | 0,                 | .00 Har    |
|                 |               | Fatura<br>giriniz | a Ürün N<br>2. | liktarını b | uraya      |                    |            |
| Toplam Satır: 1 |               |                   |                |             |            |                    |            |
|                 |               |                   |                |             |            |                    |            |

Daha sonra *Kaydet* butonuna tıklayarak fatura girişini tamamlayınız. Faturaya girdiğiniz miktar kadar ürünlerinizin miktarı arttı. Ayrıca seçilen cari fatura toplamı kadar alacaklı hale geldi. Eğer ürünü alırken toptancıya ödeme yapılmışsa *Kapalı Fatura* seçeneğini işaretleyiniz. Böylece cariye ödeme yapılmış seklinde hesabına islenecektir.

# Barkodla Satış Nasıl Yapılır?

#### BARKODLA SATIŞ İŞLEMI

*Barkod*'la Satış yapabilmek için programın ana ekranından *Hızlı Satış* menüsüne tıklayınız. Açılan menüdeki seçeneklerden *Hızlı Satış* seçeneğini seçiniz.

| 🗑 EBS \ | <mark>⁄azılım</mark> - Tic | ari - Sürün | n 3.0.2.3  |         |                                        |
|---------|----------------------------|-------------|------------|---------|----------------------------------------|
| Cariler | - 🗐 -<br>Ürünler           | İrsaliye    | Fatura-Fiş | Hızlı : | Hizli Satış                            |
|         |                            |             |            | _       | Hızlı Satış Iade                       |
|         |                            |             |            | _       | Fiyat Gör                              |
|         |                            |             |            |         | Gün Sonu Özet Rapor                    |
|         |                            |             |            |         | Satış Dökümü                           |
|         |                            |             |            |         | Günlük Satış Raporu                    |
|         |                            |             |            |         | Günlük Satış Detaylı Rapor             |
|         |                            |             |            |         | Kar/Zarar Analizi                      |
|         |                            |             |            |         | Kar/Zarar Analizi (Cari Hesap)         |
|         |                            |             |            |         | Kar/Zarar Analizi (Cari Hesap Detaylı) |
|         |                            |             |            |         | Genel Rapor                            |
|         |                            |             |            |         |                                        |
|         |                            |             |            |         |                                        |

Barkod'la Satış Ekranına Giriş

Aynı zamanda *Barkod'la satış* ekranı program ilk açıldığında da otomatik olarak gelmektedir. Aşağıda Barkod'la satış ekranı yer almaktadır.

| Hızlı Satış Ekranı                                                                                           |                  |                                                                            |                      |                           |
|----------------------------------------------------------------------------------------------------|------------------|----------------------------------------------------------------------------|----------------------|---------------------------|
| KULLANICI : MUSTAFA                                                                                          |                  | FİŞ NO : 000001                                                            | TARİH :              | 27.12.2012 12:41:22       |
| BARKOD OKUT : (F6) MİKTAR : (F7)<br>1,00                                                                     |                  | ÜRÜN SEÇ<br>(F10) ÜRÜN<br>EKLE                                             |                      | 0,00                      |
| PERAKENDE MÜŞTE                                                                                              | Rİ               |                                                                            | Cari Kart<br>Bilgisi | Cari Kart<br>Ekle Bilgisi |
| ÜRÜN İPTAL                                                                                                   |                  | MİKTAR                                                                     | FİYAT                | TUTAR                     |
| (F8)<br>MİKTAR<br>(F9)<br>FİYAT<br>(F11)<br>FİYAT SEÇ<br>(ALT+F)<br>İNDİRİM<br>(ALT+D)<br>FİYAT GÖR<br>(F12) |                  | <gösterilecek bilgi="" th="" yok<=""><th>&gt;</th><th></th></gösterilecek> | >                    |                           |
| Satır : 0                                                                                                    |                  |                                                                            |                      |                           |
| NAKİT KREDİ KARTI<br>(F2) (F4)                                                                               | VERESIYE<br>(F5) | ARÇALI ÖDEME<br>(ALT+P)                                                    |                      | KAPAT<br>(F3)             |
|                                                                                                    | Ва               | arkodlu satış ekranı                                                       |                      |                           |

Daha önceden ürünler bölümünden barkodlarını tanımladığımız ürünleri bu ekrandan barkodlu şekilde satışlarını yapabiliriz.

Bunun için Barkod Okut başlıklı alana konumlandıktan sonra ürünün barkodunu okutunuz.

| Hızlı Satış Ekranı          |                              |                  |
|-----------------------------|------------------------------|------------------|
| KULLANICI : MUSTAFA         | _                            | FİŞ NO           |
| BARKOD OKUT : (F6)          | MİKTAR : (F7)<br><b>1,00</b> | ÜRÜN SE<br>(F10) |
| PERAKENDE MÜŞTE             | Rİ                           |                  |
| ÜRÜN İPTAL<br>(F8) STOK ADI |                              |                  |
| Barkod Ol                   | kutma                        |                  |

Otomatik olarak ürün listeye eklenecektir. Bu şekilde bir kişiye ait satışlarımızı yapıyoruz. Ekranın sağ üst köşesinde bu kişiye yaptığımız satışların toplam tutarı yer almaktadır.

Eğer satışları carilere yapmıyorsanız *Perakende Müşteri* yazan bölümünde değişiklik yapmayınız. Ama sabit müşterileriniz var ise onların cari hesaplarına bu satışın işlemesini istiyorsanız*Perakende Müşteri* yazan alana tıklayarak ilgili müşteriyi seçmelisiniz.

Satılacak ürünleri girdikten sonra ekranın alt kısmında yer alan menüden ilgili ödeme seçeneğini seçerek satış işlemini tamamlıyoruz.

|               | Satr : 1            | 0,0              |                          |               |
|---------------|---------------------|------------------|--------------------------|---------------|
| NAKİT<br>(F2) | KREDI KARTI<br>(F4) | VERESTYE<br>(F5) | PARÇALI ÖDEME<br>(ALT+P) | KAPAT<br>(F3) |
|               |                     | Öc               | leme Seçenekleri         |               |

Ödeme seçeneğini seçtiğimizde karşımıza açılan ekranda *Tamam* butonuna tıkladığımızda bilgiler kaydedilecek ve de ekran yeni bir satış için boşalacaktır.

Aynı adımları takip ederek diğer satış işlemlerini yapabilirsiniz.

# Müşteri ve Toptancı Tanımlama İşlemleri

MÜŞTERI VE TOPTANCI TANIMLAMA İŞLEMLERI

Müşteri ve toplancılara genel olarak cari adını vereceğiz. Cari tanımlamak için *Cariler* menüsünden*Cari Hesap Listesine* tıklayınız.

| Ħ | 🖥 EBS Yazılım - Ticari - Sürüm 3.0.2.3                                                                            |       |            |             |               |  |  |  |  |
|---|----------------------------------------------------------------------------------------------------|-------|------------|-------------|---------------|--|--|--|--|
| 4 | Hesap Tanımla                                                                                                    | aliye | Fatura-Fiş | Hızlı Satış | • 🎒 •<br>Kasa |  |  |  |  |
|   | Borç Dekontu<br>Alacak Dekontu<br>Tahsilat<br>Ödeme<br>Açılış Borç<br>Açılış Alacak<br>Devir Borç<br>Devir Alacak |       |            |             |               |  |  |  |  |
|   | Cari Virman<br>Cari Hesap Listesi<br>Cari Fiş Listesi<br>Cari Hareket Listesi<br>Cari Bakiye Listesi              |       |            |             |               |  |  |  |  |

#### Cari Tanımlama Menüsü

Çıkan Ekrandan Cari tanımlama mevcut carilerde değişiklik ve silme işlemlerini yapabilirsiniz.

| 🖬 Cari Hesa<br>🏭 CARÍ                  | plar<br>HESAPLAR               | L                  |        |                                                                                               |              |    |         |            | КАРАТ           |
|----------------------------------------|--------------------------------|--------------------|--------|-----------------------------------------------------------------------------------------------|--------------|----|---------|------------|-----------------|
| Kodu<br>Unvani<br>Grup Adi<br>Siralama | ⊙Koda Göre                     | Ourvan             | e Göre | Sorgula                                                                                       |              |    |         |            |                 |
| Yeni                                   | Kopyala                        | Düzenle            | Incele | si                                                                                            |              |    | << Exce | fden Aktar | Excele Aktar >> |
| Cari Kod                               | Carl Universi                  |                    |        | Carl G                                                                                        | rup          | D. | lefon 1 | Telefon 2  | Baktye          |
|                                        | Yeni Cari Ekk<br>Buraya Tiklay | ımek İçin<br>unız. |        | <sosterleod< td=""><th>k Bilgi Yok&gt;</th><td></td><td></td><th></th><td></td></sosterleod<> | k Bilgi Yok> |    |         |            |                 |

Cari Listesi

Yeni bir cari eklemek için *Cari Hesaplar* ekranında *Yeni* butonuna tıklayınız. Karşınıza Cari Kart ekranı gelecektir.

| Cari Hesap Kartı        |                  |
|-------------------------|------------------|
| Genel Bilgiler İletişim | Bilgisi Notlar   |
| Cari Kodu :             | I                |
| Cari Ünvanı :           |                  |
| Cari Grubu :            |                  |
| Açıklama :              |                  |
|                         |                  |
| Adres -                 |                  |
| Adres Devami :          |                  |
| Sehir                   |                  |
| Telefon 1 :             |                  |
| Telefon 2 :             |                  |
| Vergi Dairesi :         |                  |
| Vergi No :              |                  |
|                         |                  |
| Yeni                    | Kaydet İptal     |
|                         | Cari Kart Ekranı |

Cari Kart ekranında *Cari Ünvanı* alanı alanını boş geçmeyiniz. Diğer alanlardan dilediğiniz kısımları doldurabilirsiniz. Daha sonra *Kaydet* butonuna tıklayarak Cari Kart ekranını kapatabilirsiniz.

Cari Hesap Listesi ekranın da *Düzenle* butonu ile mevcut bir cari kart üzerinde değişiklik yapabilirsiniz. Var olan bir cariyi silmek için silinecek cariyi seçip menüden *Sil* butonuna tıklayınız.

### Cariye Borç Ödeme ve Tahsilat İşlemleri

CARIYE BORÇ ÖDEME VE TAHSILAT İŞLEMLERI

Eğer borcumuz olan bir cariye ödeme yapacaksak. Ana menüden *Cariler --> Ödeme* seçeneğini seçiniz. Karşınıza Cari Ödeme Ekranı gelecektir.

| Cari İşlemler        |                      |
|----------------------|----------------------|
| 🕎 ÖDEME              |                      |
| Cari İşlem Bilgisi 🛛 | otlar                |
| Tarih/Saat :         | 27.12.2012 💙 13:27 🚔 |
| Evrak No :           |                      |
| Vade Tarihi :        | ✓                    |
| İşlem Tutarı :       |                      |
| Açıklama :           |                      |
| Cari Hesap           |                      |
|                      |                      |
|                      |                      |
| Yeni                 | Kaydet İptal         |
|                      | Cari Ödeme Ekranı    |

Cari Ödeme Ekranında eğer ödeme evraklı yapılmış ise *Evrak No* alanını evrak numarasını girebilirsiniz.

İşlem tutarına ödeme yapacağınız tutarı giriniz. Cari Hesap bölümünden kime ödeme yapacaksak o cariyi seçiniz.

Bu ekranda Kırmızı renkli alanlar doldurulması zorunlu alanlardir. Diğer alanları ihtiyacınıza göre doldurduktan sonra *Kaydet* butonuna tıklayınız.

Seçmiş olduğunuz carinin alacağından yazmış olduğumuz tutar kadar miktar düşecektir.

Tahsilat yapmak (bize borçlu olan bir kişi borcunu ödemiş ise) için ise Ana Menüden *Cariler* -- >*Tahsilat* seçeneğini seçiniz.

Karşımıza Tahsilat ekranı çıkacaktır. Bu ekranda yapacağınız işlemler ödeme ekranındaki ile aynıdır.

### Barkodla Satış Programı Günlük Satış Raporu

BARKODLA SATIŞ PROGRAMI GÜNLÜK SATIŞ RAPORU

Günlük satışlarımızın toplamını görmek için *Hızlı Satış* Menüsünden *Günlük Satış Raporu*seçeneğini seçiniz.

| BS Y | ʻazılım - Tic | ari - Sürün | 1 3.0.2.3  |                |                                                                                                    |
|------|---------------|-------------|------------|----------------|----------------------------------------------------------------------------------------------------|
| er   | Ürünler       | İrsaliye    | Fatura-Fiş | Hizi Satış     | Hızlı Satış<br>Hızlı Satış İade<br>Fiyat Gör<br>Gün Sonu Özet Rapor<br>Satış Dökümü<br>Günlük Satış Raporu<br>Günlük Satış Detaylı Rapor<br>Kar/Zarar Analizi<br>Kar/Zarar Analizi (Cari Hesap)<br>Kar/Zarar Analizi (Cari Hesap Detaylı)<br>Genel Rapor |
|      |               |             | G          | ünlük Satışlaı | r                                                                                                    |

Karşımıza çıkan ekranda rapor alacağınız tarih aralığını giriniz. Daha sonra raporla butonuna tıklayınız.

| Delatere     |                                                                   |                                      |                                                              |       |  |  |
|--------------|-------------------------------------------------------------------|--------------------------------------|--------------------------------------------------------------|-------|--|--|
| GERGARS REST | C C C C C C C C C C C C C C C C C C C                             | 3.11 1991                            |                                                              |       |  |  |
|              | 27.12.2052/13.39.15<br>2012 55<br>27.1eila 55<br>29.1eila bropole | 08600 80211<br>09732 109100<br>0.707 | ELACIED ATTS TURE AL<br>ATTS TURE AL<br>E.10<br>E.20<br>E.20 | 8.00  |  |  |
|              | (                                                                 | Günlük Sat                           | ışlar Ra                                                     | aporu |  |  |